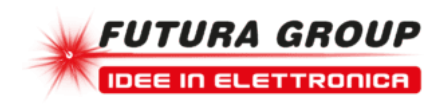

# SHIELD LCD PER ARDUINO CON DISPLAY -IN KIT

Prezzo: 19.67 €

Tasse: 4.33 €

Prezzo totale (con tasse): 24.00 €

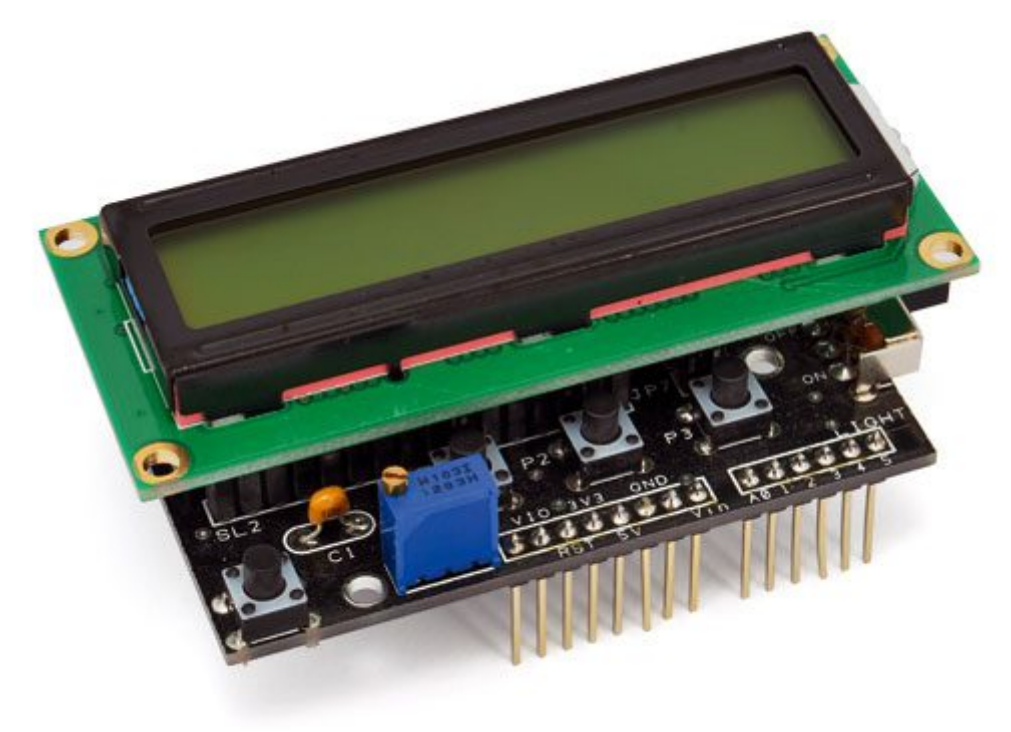

Shield per Arduino Uno Rev3 che permette di montare la quasi totalità dei display dotati del chip Hitachi HD44780 (o compatibile). Per controllare i display non serve conoscere protocolli dati o altro, dato che la gestione di tutte le linee viene demandata alla libreria disponibile nell'ambiente di sviluppo (IDE) di Arduino. La shield dispone di tre diversi tipi di connettori a seconda del display utilizzato, tre pulsanti generici, un pulsante di reset e un interruttore che vi dà la possibilità di inserire o disinserire la retroilluminazione. I contatti della scheda Arduino sono sempre disponibili dal lato di alimentazione, mentre la disponibilità dei contatti digitali (da 0 a 13) è assicurata solo per i display più piccoli. Compatibile con altre shield come la MOTORSHIELD\_FE, I'SDCARDSHIELD e la WIFI\_SHIELD.

N.B. La shield viene fornita con il display codice 1446-ACM1602B-FL-YBW.

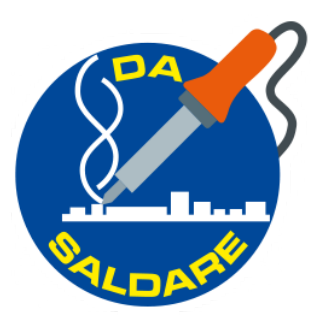

LCD SHIELD CON ALCUNI DISPLAY

Indipendentemente dal tipo di connettore adottato dal costruttore e da come sono disposti i pin, tutti i display basati su controller HD44780 o compatibile presentano la medesima interfaccia, composta da otto bit di dati, tre linee di controllo, l'alimentazione +Vcc e GND ed una linea per la regolazione del contrasto; tuttavia la disposizione delle linee cambia da modello a modello, ragion per cui prima di usare un display occorre consultarne il data-sheet. In alcuni modelli è previsto un retroilluminatore a LED, alimentato tramite due contatti del connettore.

LCD shield con display LMB0820 (alfanumerico 8x2) Codice Futura Elettronica 1446-LCD8X2BN LCD shield con display ADM1602K (alfanumerico 16x2) Codice Futura Elettronica 1446-LCD16X2WB oppure 2846-LCD1602A

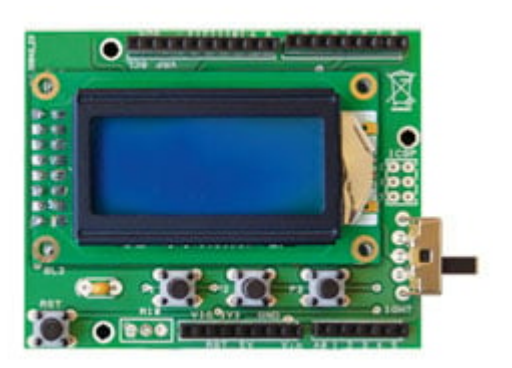

LCD shield con display DISPLAYTECH162B (alfanumerico 16x2) Codice Futura Elettronica 1446-CDL4162 LCD shield con display ACM1602B (alfanumerico 16x2) Codice Futura Elettronica 1446-ACM1602B-FL-YBW

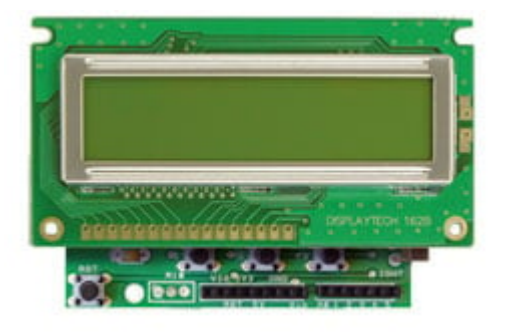

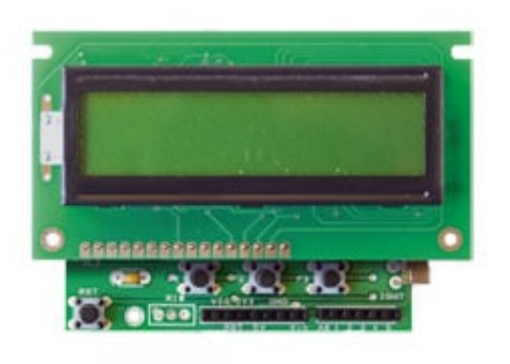

# Tabella 1 - Assegnazione pin display LCD adTabella 2 - Contatti dello shield assegnatiArduinoai pulsanti

| PULSANTE | PIN DI ARDUINO<br>(MODALITÀ DIGITALE) | PIN DI ARDUINO<br>(MODALITÀ ANALOGICA) |
|----------|---------------------------------------|----------------------------------------|
| P1       | 10                                    | AN3                                    |
| P2       | 11                                    | AN3                                    |
| P3       | 12                                    | AN3                                    |

### Tabella 3 - Modalità analogica di lettura dei pulsanti

| PULSANTE PREMUTO | TENSIONE AN3 | VALORE ADC |
|------------------|--------------|------------|
| Nessuno          | 5v           | 1024       |
| P1               | Ov           | 0          |
| P2               | 1,6v         | 328        |
| P3               | 3,3v         | 676        |

| <b>Fabella 4 -</b> | Config | urazione | motorsh | ield FE |
|--------------------|--------|----------|---------|---------|
|                    |        |          |         |         |

| JUMPER MOTORSHIELD_FE | PIN DI ARDUINO |
|-----------------------|----------------|
| PWMA                  | 3              |
| PWMB                  | 11             |
| DIRA                  | 2              |
| DIRB                  | 12             |

## Tabella 5 - Esempi disponibili nella libreria LiquidCrystal

| AUTOSCROLL      | DIMOSTRAZIONE DELLE FUNZIONI AUTOSCROLL() E NOAUTOSCROLL() DA APPLICARE PER LE SCRITTE SCORREVOLI                          |
|-----------------|----------------------------------------------------------------------------------------------------|
| Blink           | Esempio nel quale si abilita e disabilita il lampeggio del cursore                                                         |
| Cursor          | Esempio nel quale si abilita e disabilita la visualizzazione del cursore                                                   |
| CustomCharacter | Esempio di utilizzo di caratteri personali                                                                                 |
| Display         | Dimostrazione delle funzioni display() e noDisplay() per attivare o disabilitare la visualizzazione.                       |
| HelloWorld      | Visualizza la scritta Hello World ed il valore di un contatore                                                             |
| Scroll          | Visualizza la scritta "Hello World!" ed utilizza le funzioni scrollDisplayLeft() e scrollDisplayRight() per farla scorrere |
| SerialDisplay   | Visualizza i caratteri inviati da PC ad esempio con SerialMonitor                                                          |
| SetCursor       | Come impostare la posizione del cursore sul display                                                                        |
| TextDirection   | Dimostrazione delle funzioni leftToRight() and rightToLeft() per muovere il cursore.                                       |

SKETCH DI ESEMPIO (clicca sulle immagini per ingrandire)

| PIN DISPLAY | FUNZIONE                                                     | PIN DI ARDUINO |
|-------------|--------------------------------------------------------------|----------------|
| VDD         | Alimentazione +5volt                                         | +5V            |
| Vss         | Alimentazione GND                                            | GND            |
| Vo          | Tensione per il contrasto                                    | Trimmer        |
| RS          | Selezione scrittura di dati o<br>comandi                     | 8              |
| R/W         | Abilita la lettura o la scrittura<br>all'interno del display | GND            |
| Enable      | Linea di abilitazione                                        | 9              |
| DBO         | Linea dati 0                                                 | Non usato      |
| DB1         | Linea dati 1                                                 | Non usato      |
| DB2         | Linea dati 2                                                 | Non usato      |
| DB3         | Linea dati 3                                                 | Non usato      |
| DB4         | Linea dati 4                                                 | 4              |
| DB5         | Linea dati 5                                                 | 5              |
| DB6         | Linea dati 6                                                 | 6              |
| DB7         | Linea dati 7                                                 | 7              |
| BL+         | Retroilluminazione LED+                                      | +5V            |
| BL-         | Retroilluminazione LED-                                      | GND            |

Per quanto riguarda la programmazione attraverso l'IDE di Arduino, non ci sono particolari difficoltà: non è necessaria una specifica libreria in quanto quella di sistema, denominata liquidCrystal, comprende già tutte le necessarie funzioni; vediamole di seguito, istruzione per istruzione.

- LiquidCrystal Icd(rs, enable, d4, d5, d6, d7); inizializza il display e lo dichiara come oggetto di nome "Icd" usato successivamente per la chiamata alle funzioni della libreria. Devono essere specificati i pin utilizzati da Arduino per comandare il display, quattro linee di dati e due linee di controllo.
- Icd.begin(cols, rows); imposta per l'oggetto "lcd" il numero di colonne (cols) ed il numero di righe (rows). Per il display LMB0820 bisogna specificare i valori 8 e 2, mentre per tutti gli altri, i valori 16 e 2
- **Icd.clear()**; cancella il contenuto del display.• Icd.home(); posiziona il cursore all'inizio della prima riga e prima colonna.
- Icd.setCursor(thisRow, thisCol); posiziona il cursore nella riga thisRow (0 è la prima riga) e nella colonna thisCol (0 è la prima colonna). Ad esempio, per posizionare il cursore a metà della seconda riga, in un display 16x2, si scriverà lcd.setCursor(1,8);.• lcd.write(data); scrive un carattere sul display fornendone il relativo codice ASCII.• lcd.print("testo"); scrive un testo sul display a partire dalla posizione attuale del cursore.
- Icd.print(var); scrive il valore della variabile "var" sul display a partire dalla posizione attuale del cursore. Se la variabile è un float, verranno scritte tutta la parte intera e due sole cifre della parte decimale.• Icd.cursor(); attiva la visualizzazione del cursore sulla posizione attuale.• Icd.noCursor(); disattiva la visualizzazione del cursore sulla posizione attuale.• Icd.blink(); attiva il lampeggio del cursore (se visualizzato).• Icd.noBlink(); disattiva il lampeggio del cursore (se visualizzato).• Icd.display(); attiva la visualizzazione sul display.
- Icd.noDisplay(); disattiva la visualizzazione sul display.• Icd.scrollDisplayRight(); trasla il testo del display di una posizione a destra.• Icd.scrollDisplayLeft(); trasla il testo del display di una posizione a sinistra.
- Icd.autoscroll(); abilita lo spostamento automatico del cursore ad ogni inserimento di un nuovo carattere.• lcd.noAutoscroll(); disabilita lo spostamento automatico del cursore ad ogni inserimento di un nuovo carattere.
- Icd.leftToRight(); imposta la direzione nella quale sarà inserito il prossimo carattere. Per impostazione predefinita il carattere sarà aggiunto a destra dell'ultimo carattere inserito.
- Icd.rightToLeft(); imposta la direzione nella quale sarà inserito il prossimo carattere. Il carattere sarà aggiunto a sinistra dell'ultimo carattere inserito.
- Icd.createChar(); permette di creare un carattere speciale non incluso nel set base dei caratteri del display. È possibile creare sino ad otto caratteri speciali (da 0 a 7) con una risoluzione di 8x5 pixel. Il nuovo carattere viene specificato con un vettore di byte contenente i valori dei pixel che dovranno essere visualizzati. La funzione write sarà usata per la visualizzazione dei caratteri personali (indice da 0 a 7).Tutti gli esempi disponibili con la libreria sono compatibili con il nostro LCDshield, però è necessario specificare con attenzione i pin utilizzati quando si dichiara l'oggetto LiquidCrystal (rs,enable, d4, d5, d6, d7):

rs>8 enable>9 d4>4 d5>5 d6>6 d7>7

La corretta sintassi per creare l'oggetto "Icd" è: LiquidCrystal Icd (8, 9, 4, 5, 6, 7); modificate quindi questa riga per rendere compatibili gli esempi della libreria con il nostro shield. È necessario specificare anche il tipo di display utilizzato tramite la riga Icd.begin(numCaratteri, numRighe); numCaratteri indica il numero di caratteri del display (di

### Listato 1

```
1
   LCDshieldFE_1 Esempiol
   Pulsanti connessi ai pin digitali
  */
// include la libreria:
#include <LiquidCrystal.h>
#define Pl 10
#define P2 11
#define P3 12
// inizializza il display assegnando un nome
LiquidCrystal lcd(8, 9, 4, 5, 6, 7);
void setup() (
  old setup() {
    // Imposta gli ingressi dei pulsanti
    pinMode(Pl, INPUT_PULLUP);
    pinMode(P2, INPUT_PULLUP);
    pinMode(P3, INPUT_PULLUP);
    // Imposta il numero di righe e colonne del display
    lcd.begin(16, 2);
    // Visualizza il messaggio
    lcd.metr(TML)101000
   lcd.print("Hello!");
3
void loop() {
   // si posiziona sulla riga sottostante
   // visualiza il pulsante premuto
if ( digitalRead(P1)==0 ) lcd.print("P1 ");
if ( digitalRead(P2)==0 ) lcd.print("P2 ");
if ( digitalRead(P3)==0 ) lcd.print("P3");
3
```

#### Listato 2

```
LCDshieldFE 2 Esempio2
   Pulsanti connessi alla linea analogica
  */
// include la libreria:
#include <LiquidCrystal.h>
#define pushPin 3
// inizializza il display assegnando un nome
LiquidCrystal lcd(8, 9, 4, 5, 6, 7);
void setup() {
    // Imposta il numero di righe e colonne del display
   lcd.begin(16, 2);
// Visualizza il messaggio
   lcd.print("Hello!");
1
void loop() {
   // si posiziona sulla riga sottostante
   lcd.setCursor(0, 1);
   // visualizza il pulsante premuto
   int pushValue = analogRead(pushPin);
if ( pushValue < 164 )
    lcd.print("P1");
   else if ( pushValue < 502 )
   lcd.print("P2");</pre>
   else if ( pushValue < 850 )
     lcd.print("P3");
   else
     lcd.print(" ");
1
```